## **Terminating Insurance for a Retiree or Dependent**

Some screenshots in these instructions may appear slightly different on your computer. This is due to browser differences (i.e. Internet Explorer vs Chrome, etc.). It should not affect how you set up insurance. However, if you see a different screen and are unsure how to proceed, please contact an NHRS Medical Benefits representative at (603) 410-3675 for further assistance.

For terminating a dependent's insurance due to death or divorce of a spouse, see "Death or Divorce of Spouse."

- **1.** To terminate a retiree or dependent's insurance, go to the Insurance section on the Payee Benefit Information page.
- 2. Click **Terminate** on the appropriate retiree or dependent's coverage. In this example, we are terminating the retiree's health insurance.

| Insurance  |                  |                 |                  |             |                    |             |                 |                   |                  |  |
|------------|------------------|-----------------|------------------|-------------|--------------------|-------------|-----------------|-------------------|------------------|--|
|            | Benefit Type     | Ben Eff<br>Date | Associated<br>To | Ins<br>Type | Cov Code           | Mbr<br>Prem | Subsidy<br>Only | Effective<br>Date |                  |  |
| Add<br>Ins | Early Retirement | 07/01/2009      |                  |             |                    |             |                 |                   |                  |  |
|            |                  |                 |                  | Dental      | GROUP B - 2<br>PER | \$ 86.65    | N               | 07/01/2009        | <u>Terminate</u> |  |
|            |                  |                 |                  | Health      | GROUP I - 1<br>PER | \$ 863.00   | Y               | 06/01/2016        | <u>Terminate</u> |  |
|            |                  |                 |                  | Health      | GROUP I - 1<br>PER | \$ 863.00   | Y               | 06/01/2016        | <u>Terminate</u> |  |

**3.** Please note that anytime you **Terminate** a premium you will receive the following message. Click **Yes** to proceed.

| Terminate Insurance Verify for                                                                                                    |  |  |  |  |  |  |
|----------------------------------------------------------------------------------------------------|--|--|--|--|--|--|
| PLEASE NOTE:                                                                                                    |  |  |  |  |  |  |
| Qualified retirees who decline the Medical Subsidy because of health insurance coverage through<br>another employer-sponsored plan will be permitted to return to the former employer's plan in order<br>to receive the medical subsidy when the retiree is no longer eligible for the other employer-<br>sponsored health insurance coverage. |  |  |  |  |  |  |
| Qualified retirees who discontinue coverage under the plan sponsored by the former employer for any other reason will <b>not</b> be eligible for the medical subsidy if the retiree subsequently returns to coverage.                                                                                                    |  |  |  |  |  |  |
| Terminate insurance: 1 Person Health Insurance GROUP I - 1 PER? Click Yes to terminate, No to cancel.                                                                                                    |  |  |  |  |  |  |
| Yes No                                                                                                    |  |  |  |  |  |  |

**Note:** If you are terminating one premium to replace it with another, you should make both changes at the same time to avoid a potential gap in coverage. (This is particularly important in regard to retirees and beneficiaries receiving the NHRS

Medical Subsidy.) If you are not setting up a new premium or there will be a gap in coverage, this message explains the potential impact on the retiree or beneficiary. If you have questions regarding this message, please contact an NHRS Medical Benefits representative at (603) 410-3675.

- 4. After selecting Yes, you will be brought to this screen.
  - a. Enter a Termination Date.

**Note:** Always use the 1st day of the payroll month you are working in. For terminations, the system will automatically adjust it the last day of the previous month. (ex: 04/01/2017 reverts to 03/31/2017).

- **b.** Enter the **Termination Reason** from the drop-down menu, in this case we will use **Member Requested Cancellation**.
- c. Click Save Insurance Info.
- d. Click Back to Payee to return to the Payee Benefit Information page.

| Rates                                                                                             | Insurance Information for<br>Update Insurance Termination Information                         |                                                                                                    |
|---------------------------------------------------------------------------------------------------|-----------------------------------------------------------------------------------------------|----------------------------------------------------------------------------------------------------|
| Change     Terminate     Reactivate     Add Brand New                                             | Insurance Premium<br>For:<br>Effective Date: 06/01/2016<br>Ins Type: Health Insurance         | Premium Type: 1 Person<br>Member Premium: 863.00<br>Subsidy Only: 🗹                                |
| Authorizations <ul> <li>Search for SSN</li> <li>Queued Items</li> <li>All Queued Items</li> </ul> | Coverage Code: GROUP I - 1 PER<br>Description: 1000340 GREEN 100%<br>Collection ID: 1000340-I | Termination Date 04/01/2017<br>Termination Member Requested Cancellation<br>Reason:<br>Retro Date: |
| Reports <ul> <li>Ins Deduction</li> <li>Register</li> <li>Insurance Active Rate</li> </ul>        |                                                                                               | Retro Note:                                                                                        |